## codiceAOO - CIRCOLARI - 0000312 - 29/05/2020 - C29/B - SCRUTINI - DEBITI - U

Nel registro elettronico è stato inserito il bottone PAI vi si accede cliccando :

- LE MIE CLASSI quindi la voce
- VOTI e poi la voce
- PROPOSTE

A questo punto si devono inserire nella colonna le proposte di voto e nella colonna in parte si trova la voce PAI, se la proposta di voto è insufficiente fare la spunta sul quadratino PAI

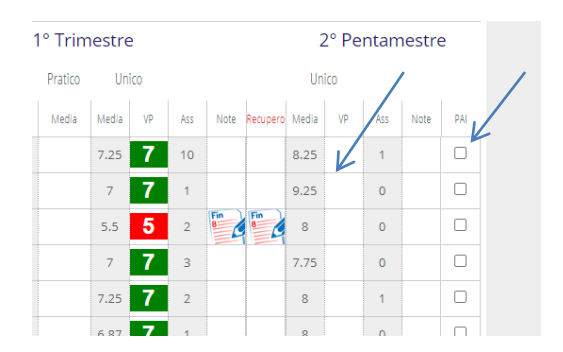

Quindi cliccare su icona PAI, si apre una pagina con attivo lo spazio in corrispondenza dell'alunno che ha riportato l'insufficienza e in quello spazio inserire

| CLASSEV <i>IVA</i>                                                                                                    | Giornale del professore |          |                  |                |           | 42790155 齢    | Esci     |
|----------------------------------------------------------------------------------------------------|-------------------------|----------|------------------|----------------|-----------|---------------|----------|
| K                                                                                                    |                         |          |                  |                |           | MADDALENA     | DE CARLO |
| (e)                                                                                                    | 5<br>6<br>7<br>8        |          | 5<br>6<br>7<br>8 |                |           | Å             |          |
| Pai Tabellone Medie                                                                                                    | Proposte                | Registro | Voti             | Note           | Didattica | le mie classi |          |
| Voti proposti 5D LICEO per la materia FISICA   scrutinio 5D LICEO ARTISTICO INDIRIZZO ARCHITETURA E AMBIENTE Ripristina assenze da registro Ricalcola medie finali |                         |          |                  |                |           | Tassonomie    | Stam)    |
| Trimestre 1 iniziato (voti non modificabili)                                                                                                    | 1° Trimestre            |          |                  | 2° Pentamestre |           |               |          |

Si apre una pagina con attivo lo spazio in corrispondenza dell'alunno che ha riportato l'insufficienza e in quello spazio il docente compila secondo quanto scritto nelle colonne, ogni docente compila il PAI per gli alunni che sono insufficienti nella sua disciplina e alla fine si genera il PAI dello studente che contiene tutte le discipline da riallineare. La famiglia riceverà il PAI assieme alla pagella online dopo gli scrutini.

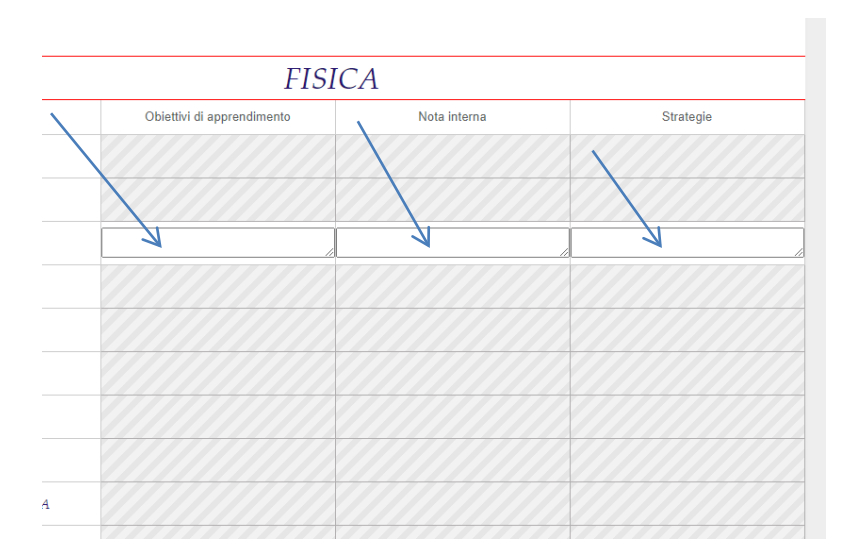